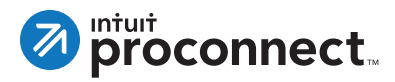

# How to Request eSignature Plus Payment in Lacerte

If you would like to request client payment at the same time as electronic signature, take the following steps.

- Click on the Clients tab in Lacerte to display the client list. Then choose a client and click **Request** in the eSig Status column.
- 2. In the eSignature Forms window, click the checkboxes to choose the forms you want the client to sign. Then click **OK**.
- The eSignature Request wizard will display the client name and email address. Click the checkbox if you would like to send a follow-up request to the client's spouse.
- 4. If desired, you can edit the subject line and body of the email request to customize the message.
- 5. Click the checkbox to Include Payment Request.
- If there is a balance in Lacerte, it will automatically populate the Amount Requested. Otherwise, you can manually enter the amount requested.
- 7. Click **Request eSignature** to finish and send the request.

#### **Start Request**

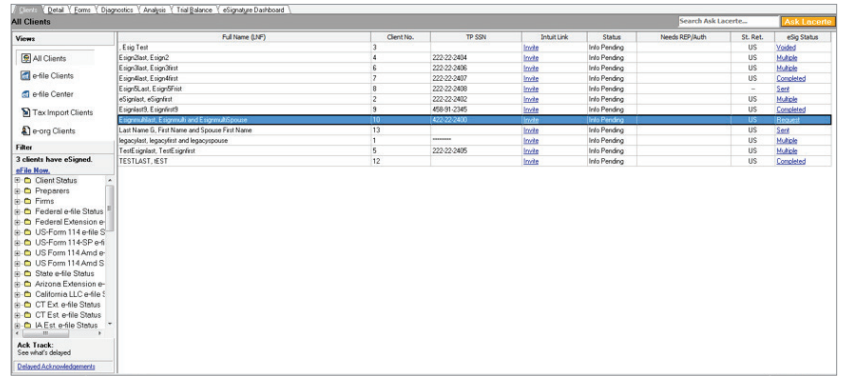

### **Choose Forms for Signature**

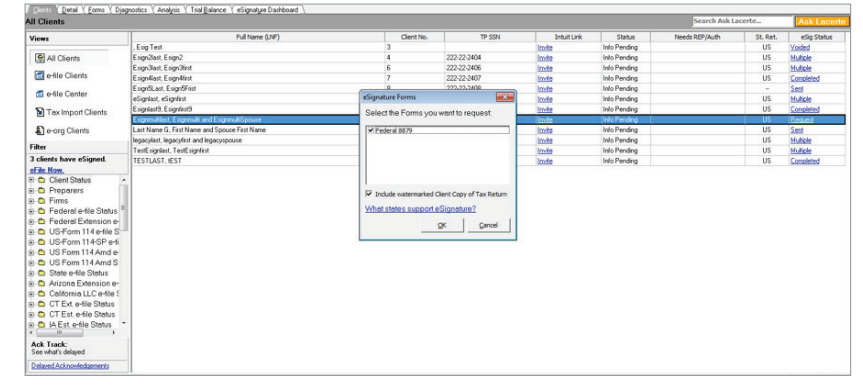

#### **Include Payment Request**

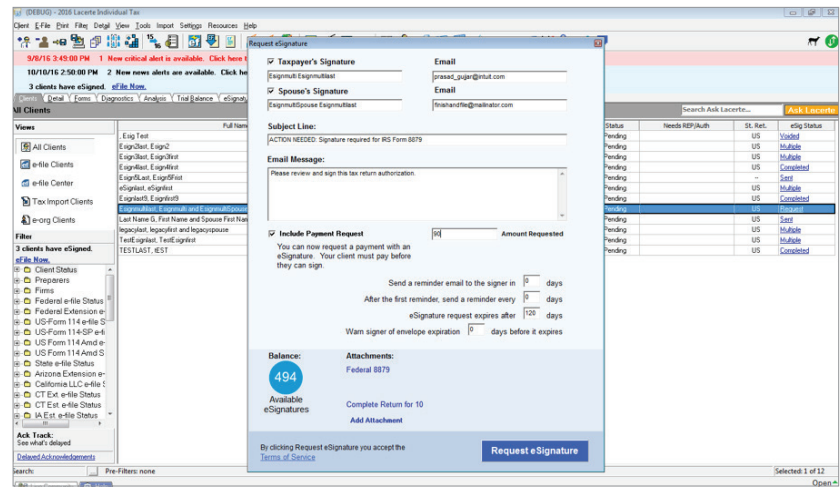

## For More Information

For more information on eSignature, please visit: **proconnect.intuit.com/esignature-lacerte** If you have questions, please contact: **esignature@intuit.com**